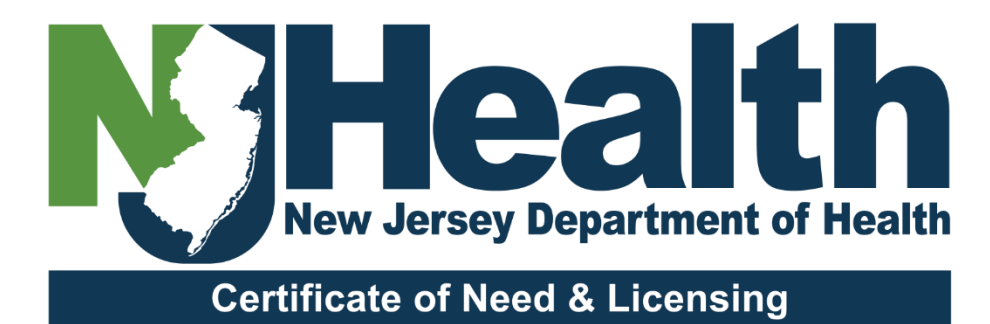

### **Renewal Portal FAQ's**

#### **Table of Contents**

| Question: Can a check be mailed, and the application be completed online?                                                                                                    | 2                                                                                                    |
|----------------------------------------------------------------------------------------------------|----------------------------------------------------------------------------------------------------|
| Question: How do I add another facility to "My Facilities "?                                                                                                    | 2                                                                                                    |
| Question: Why can't I see "My Facilities" tab?Answer: You might be in another module, or perhaps the facility<br>ds to be added to your account                                           | 3                                                                                                    |
| Question: How do I retrieve my username / password?                                                                                                    | 3                                                                                                    |
| Question: How can I retrieve my username & Password?                                                                                                    | 4                                                                                                    |
| Question: Why can't I see the "Application" tab under the facility?                                                                                                    | 5                                                                                                    |
| Question: Can I update officers in the Renewal portal?                                                                                                    | 6                                                                                                    |
| Question: The facility information is not correct. What do I do?                                                                                                    | 6                                                                                                    |
| Question: Can I edit Information after submitting my Renewal?                                                                                                    | 6                                                                                                    |
| Question: Can I update my administrator during the Renewal?                                                                                                    | 7                                                                                                    |
| Question: Where do I send a paper check after submitting my Renewal on Portal?                                                                                                    | 7                                                                                                    |
| Question: Why can't I see my Renewal in the "Application" tab?                                                                                                    | 7                                                                                                    |
| Question: How can I change the "Certification" section "name/title."                                                                                                    | 7                                                                                                    |
| Question: We would like to attach/ upload documents in the "Associated Documents" tab. There is no document<br>in the drop down called 'Miscellaneous'. What document type should we use? | 8                                                                                                    |
| Question: How can I edit my DOH account email under my profile?                                                                                                    | 8                                                                                                    |
| Question: How do I edit my facility email?                                                                                                    | 8                                                                                                    |
| Question: How do I add a facility to "My Facilities" list.                                                                                                    | 8                                                                                                    |
| Question: Can I pay my ambulatory assessments fee & process/ submit Renewal using the same<br>punt/username?                                                                              | 8                                                                                                    |
| Question: How can I differentiate the Assessment Module from the Renewal Module?                                                                                                    | 10                                                                                                    |
| Question: How can I toggle from Assessment Module to the Renewal Module?                                                                                                    | 10                                                                                                    |
|                                                                                                    | Question: Can a check be mailed, and the application be completed online?         Question: How do I add another facility to "My Facilities"?         Question: Why can't I see "My Facilities" tab?Answer: You might be in another module, or perhaps the facility         duestion: How do I retrieve my username / password?         Question: How can I retrieve my username & Password?         Question: How can I retrieve my username & Password?         Question: Can I update officers in the Renewal portal?         Question: The facility information is not correct. What do I do?         Question: Can I update my administrator during the Renewal?         Question: Where do I send a paper check after submitting my Renewal on Portal?         Question: How can I change the "Certification" section "name/title."         Question: We would like to attach/ upload documents in the "Associated Documents" tab. There is no document in the drop down called 'Miscellaneous'. What document type should we use?         Question: How can I edit my DOH account email under my profile?         Question: How do I adit facility email?         Question: How do I adit facility email?         Question: How can I ledit my facilities" list.         Question: How can I differentiate the Assessment Module from the Renewal Module?         Question: How can I differentiate the Assessment Module from the Renewal Module? |

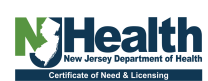

### **Renewal Portal FAQ**

#### 1. Question: Can a check be mailed, and the application be completed online?

**Answer:** Yes! But the preferred method is to complete both application & payment online. See User Guide for details: <u>https://dohlicensing.nj.gov/helprenewal/</u>

Paper check <u>must</u> be attached to a copy of the downloaded Renewal form. Checks received without facility license number may *delay* processing, and the check may be returned.

NOTE: Overnight mail delivery may not expedite the process.

Checks should be payable to: "Treasurer, State of New Jersey" Mail check and Form to:

NJDOH - CNL ATTN Intake P.O. Box 358 Trenton, New Jersey 08625-0358

#### 2. Question: How do I add another facility to "My Facilities "?

**Answer:** You can add one or more facilities to your account/username. Be sure to select the [read only/write only/revoke] permissions for all facilities in "Manage Modules & Permissions' For details see Instructions [Page7]: <u>https://dohlicensing.nj.gov/signupinstructions-pdf/</u> Or follow the instructions listed below:

- Click on the person Icon [near your name] on top of the screen.
- Go to' Manage Modules and Permissions'.

NOTE: You will need to know your Facility License number to add it to "My Facilities". You can add several facilities, but they must be added one at a time.

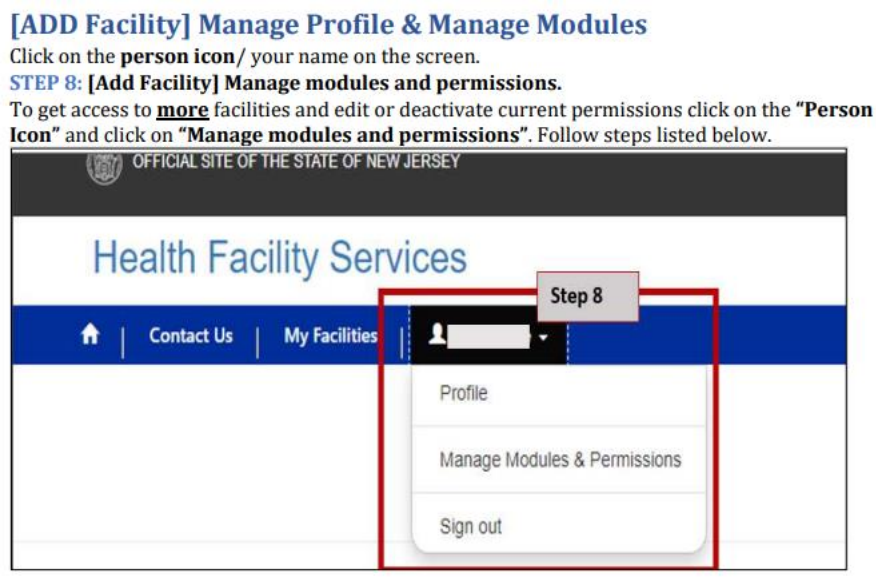

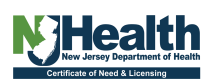

| ealth Facility Services                                                                                                    | Den e                                                                                                    |
|----------------------------------------------------------------------------------------------------|----------------------------------------------------------------------------------------------------|
| Pseathcase Pacifikes (CMAL)                                                                                                    | Stor 8.2                                                                                                    |
| Facility Permissions                                                                                                    | Step 8.2                                                                                                    |
| Pacific Name *                                                                                                    | Madrage Facility and Theresia                                                                                                    |
| EP 8.3: Enter the license Nu                                                                                                    | mber in the search bar and click on "Search". Facility name                                                                                                    |
| l populate below.                                                                                                    |                                                                                                    |
| EP 8.4: Choose Type of Perr                                                                                                    | nission, Add permission & revoke permissions.                                                                                                    |
| pe of permission:                                                                                                    |                                                                                                    |
| - Deed Order Deeded                                                                                                    | or a <b>Road only</b> accord to the application                                                                                                    |
| Read Only - Provides us                                                                                                    | er a <b>Reau only</b> access to the application.                                                                                                    |
| <ul> <li>Read Only - Provides use</li> <li>Write- User can view an</li> <li>Boucke, User can Provides</li> </ul>                                                                                                    | nd <b>edit</b> the application [Read & Write Access]                                                                                                    |
| <ul> <li>Read Only - Provides use</li> <li>Write- User can view and</li> <li>Revoke - User can Revolution</li> </ul>                                                                                                    | nd <b>edit</b> the application [Read & Write Access]<br>ke existing Permission & remove facility from account.                                                                                                    |
| <ul> <li>Read Only - Provides use</li> <li>Write- User can view an</li> <li>Revoke - User can Revol</li> </ul> EP 8.5: Click on "Add" to add                                                                                                    | nd <b>edit</b> the application [Read & Write Access]<br>ke existing Permission & remove facility from account.                                                                                                    |
| <ul> <li>Read Only - Provides use</li> <li>Write- User can view at</li> <li>Revoke - User can Revoi</li> </ul> EP 8.5: Click on "Add" to add Add more Facilities and assisted as a set of the set of the set of t                  | and edit the application [Read & Write Access]<br>ke existing Permission & remove facility from account.<br>d the facility.                                                                                                    |
| <ul> <li>Read Only - Provides use</li> <li>Write- User can view at</li> <li>Revoke - User can Revoi</li> </ul> EP 8.5: Click on "Add" to add Add more Facilities and assistic call facilities and permise                                                                                                    | and edit the application [Read & Write Access]<br>ke existing Permission & remove facility from account.<br>d the facility.<br><u>ign permissions follow</u> [Steps 8.2 -8.5].<br>sion types are added. Make sure to Click on "Submit."                                         |
| Read Only - Provides use     Write- User can view ar     Revoke – User can Revoi  EP 8.5: Click on "Add" to add Add more Facilities and ass ce all facilities and permis Health Facility Services                                                                                                    | and edit the application [Read & Write Access]<br>ke existing Permission & remove facility from account.<br>d the facility.<br><u>sign permissions follow</u> [Steps 8.2 -8.5].<br>sion types are added. Make sure to Click on "Submit."                                        |
| Read Only - Provides use     Write- User can view ar     Revoke – User can Revoi      Revoke – User can Revoi      Click on "Add" to add     Add more Facilities and ass     ce all facilities and permis     Health Facility Services                                                                                                    | and edit the application [Read & Write Access]<br>ke existing Permission & remove facility from account.<br>d the facility.<br><u>sign permissions follow</u> [Steps 8.2 -8.5].<br>sion types are added. Make sure to Click on "Submit."                                        |
| Read Only - Provides use     Write- User can view an     Revoke – User can Revoi      Revoke – User can Revoi      Revoke – Use | and edit the application [Read & Write Access]<br>ke existing Permission & remove facility from account.<br>d the facility.<br>ign permissions follow [Steps 8.2 -8.5].<br>sion types are added. Make sure to Click on "Submit."                                                |
| Read Only - Provides use     Write- User can view an     Revoke – User can Revoi      Revoke – User can Revoi      EP 8.5: Click on "Add" to add     Add more Facilities and ass     call facilities and permis Health Facility Services      Generative Metage Generation     Step 8.3                                                                                                    | ad edit the application [Read & Write Access]<br>ke existing Permission & remove facility from account.<br>d the facility.<br>ign permissions follow [Steps 8.2 -8.5].<br>sion types are added. Make sure to Click on "Submit."                                                 |
| Read Only - Provides use     Write- User can view an     Revoke – User can Revoi  EP 8.5: Click on "Add" to add Add more Facilities and ass ce all facilities and permis Health Facility Services  Control to the facility Services  Control to the facility Services  Control to | ad edit the application [Read & Write Access]<br>ke existing Permission & remove facility from account.<br>d the facility.<br>ign permissions follow [Steps 8.2 -8.5].<br>sion types are added. Make sure to Click on "Submit."                                                 |
| Read Only - Provides use     Write- User can view an     Revoke – User can Revoi  EP 8.5: Click on "Add" to add Add more Facilities and asss ce all facilities and permis Health Facility Services  Control to the factor of the factor of  | ad edit the application [Read & Write Access]<br>ke existing Permission & remove facility from account.<br>d the facility.<br>ign permissions follow [Steps 8.2 -8.5].<br>sion types are added. Make sure to Click on "Submit."                                                 |
| Read Only - Provides use     Write- User can view an     Revoke – User can Revoi  EP 8.5: Click on "Add" to add Add more Facilities and asss ce all facilities and permis Health Facility Services  Control to add Add more Facilities and permis Health Facility Services  Control to add Add more Facilities and permis Health Facility Services  Control to add Add more Facilities and permis  Facilities  Control to add Add more Facilities and permis  Facilities  Control to add Add more Facilities and permis  Facilities  Control to add Add more Facilities  Facilities  Control to add Add more Facilities  Control to add Add more Facilities   | alter a feat only access to the application.<br>ad edit the application [Read & Write Access]<br>ke existing Permission & remove facility from account.<br>d the facility.<br>ign permissions follow [Steps 8.2 -8.5].<br>sion types are added. Make sure to Click on "Submit." |
| Read Only - Provides use     Write- User can view an     Revoke – User can Revoi  EP 8.5: Click on "Add" to add Add more Facilities and assi ce all facilities and permis Health Facility Services  Control to the My former  Step 8.3  Step 8.3  | ad edit the application [Read & Write Access]<br>ke existing Permission & remove facility from account.<br>d the facility.<br>ign permissions follow [Steps 8.2 -8.5].<br>sion types are added. Make sure to Click on "Submit."                                                 |
| Read Only - Provides us     Write- User can view ar     Revoke – User can Revo  EP 8.5: Click on "Add" to ad Add more Facilities and ass ce all facilities and permis Health Facility Services  Currently  Prove the factore function  Step 8.3  Prove the factore function  See 1                                                                                                    | ad edit the application [Read & Write Access]<br>ke existing Permission & remove facility from account.<br>d the facility.<br>ign permissions follow [Steps 8.2 -8.5].<br>sion types are added. Make sure to Click on "Submit."                                                 |
| Read Only - Provides us     Write- User can view an     Revoke – User can Revoi  EP 8.5: Click on "Add" to add Add more Facilities and assisted all facilities and permiss Health Facility Services  Control Market Control  Step 8.3  Control Market  Control Lawset Health  Control Lawset Health  Control Lawset  Control Lawset  Control Law | and edit the application [Read & Write Access]<br>ke existing Permission & remove facility from account.<br>d the facility.<br>ign permissions follow [Steps 8.2 -8.5].<br>sion types are added. Make sure to Click on "Submit."                                                |

#### 3. Question: Why can't I see "My Facilities" tab?

Answer: You might be in another module, or perhaps the facility needs to be added to your account. Follow the below listed steps:

- Click on the Person Icon [near your name] on top of the screen
- Go to 'Manage Modules and Permissions.'
- Make sure 'Healthcare Facilities (CN&L)'is selected.
- Add your facilities and select your permission. For details, click on the Instructions link: <u>https://dohlicensing.nj.gov/signupinstructions-pdf/</u>" and follow instructions or [Refer to guidance in Question 2].

#### 4. Question: How do I retrieve my username / password?

**Answer**: You can retrieve your username by clicking on the link below. For more details refer to the instructions [Page 10]. Instructions: <u>https://dohlicensing.nj.gov/signupinstructions-pdf/</u>

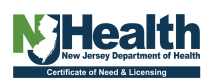

### New Portal Account Creation/ Self Registration Process Healthcare Licensing

| New Account Creation                           | 2  |
|------------------------------------------------|----|
| Add Facilities and add Permissions             | 3  |
| Edit Permissions                               | 5  |
| Redeem Invitation code & Register on Portal    | 6  |
| [ADD Facility] Manage Profile & Manage Modules | 7  |
| Remove Facility/Revoke Access                  | 9  |
| Change Password, Forgot Username & Password    | 10 |
| Questions & links                              | 13 |
|                                                |    |

| Health Facility Services                                                                                                    |                                           |
|----------------------------------------------------------------------------------------------------|-------------------------------------------|
| r   Contact Us   Sign in   Sign Up                                                                                                    |                                           |
|                                                                                                    |                                           |
|                                                                                                    |                                           |
| Please select an option from below                                                                                                    |                                           |
| Select Any ~                                                                                                    |                                           |
| p 11.1 Select Any<br>Forgot Username                                                                                                    |                                           |
| Forgot Password                                                                                                    |                                           |
|                                                                                                    |                                           |
|                                                                                                    |                                           |
| <ul> <li>1.2: Enter all information [First Name, Last Name, Phone Number &amp;</li> <li>1.3: An email will be sent to user's inbox with the Retrieved use</li> </ul>                                                                                                    | & email] and cli<br>ername. Click         |
| <ul> <li>1.2: Enter all information [First Name, Last Name, Phone Number &amp;</li> <li>1.3: An email will be sent to user's inbox with the Retrieved user and enter your username and password.</li> <li>alth Facility Services</li> </ul>                                                                                                    | & email] and cli<br><b>ername.</b> Click  |
| 1.2: Enter all information [First Name, Last Name, Phone Number &         1.3: An email will be sent to user's inbox with the Retrieved user and enter your username and password.         alth Facility Services         Contact Us       Sign In                                                                                                    | & email] and cli<br><b>ername</b> . Click |
| 1.2: Enter all information [First Name, Last Name, Phone Number &         1.3: An email will be sent to user's inbox with the Retrieved user and enter your username and password.         alth Facility Services         Context Ui       Sign Up                                                                                                    | & email] and cli<br><b>ername</b> . Click |
| 1.2: Enter all information [First Name, Last Name, Phone Number &         1.3: An email will be sent to user's inbox with the Retrieved user and enter your username and password.         alth Facility Services         Contact Us       Sign in Sign Up         Please steet an option from below                                                                                                    | & email] and cli<br><b>ername</b> . Click |
| 1.2: Enter all information [First Name, Last Name, Phone Number &         1.3: An email will be sent to user's inbox with the Retrieved user and enter your username and password.         alth Facility Services         Contact Us       Sign Up         Please select an option from below         Forget Ubername                                                                                                    | & email] and cli<br><b>ername</b> . Click |
| 1.2: Enter all information [First Name, Last Name, Phone Number &         1.3: An email will be sent to user's inbox with the Retrieved user and enter your username and password.         alth Facility Services         Context Us       Sign Ip         Please select an option from below         Forgot Username         ot Username?                                                                                                    | & email] and cli<br><b>ername</b> . Click |
| 1.2: Enter all information [First Name, Last Name, Phone Number &     1.3: An email will be sent to user's inbox with the Retrieved user     and enter your username and password.     alth Facility Services     Conduct Us Sign in Sign Up  Please select an option from below     Forgot Username     ot Username?                                                                                                    | & email] and cli<br><b>ername</b> . Click |
|                                                                                                    | & email] and cli<br><b>ername.</b> Click  |
| 1.2: Enter all information [First Name, Last Name, Phone Number & 1.3: An email will be sent to user's inbox with the Retrieved user and enter your username and password. alth Facility Services Conduct Us Superior Superior Superior Forget Username ot Username it have it have i | & email] and cli<br><b>ername.</b> Click  |
| 1.2: Enter all information [First Name, Last Name, Phone Number & 1.3: An email will be sent to user's inbox with the Retrieved user and enter your username and password. alth Facility Services Contact Us Sign Ip Please select an option from below Forget Username ot Username?  Thirdt Name Phone Number                                                                                                    | & email] and cli<br><b>ername.</b> Click  |

#### 5. Question: How can I retrieve my username & Password?

**Answer:** If you are having trouble retrieving your Username and Password. Please sign up again as a New User. LogOn: <u>https://dohlicensing.nj.gov/</u> SignUp Instructions: <u>https://dohlicensing.nj.gov/signupinstructions-pdf/</u>

SignUp Instructions: <u>https://dohlicensing.nj.gov/signupinstructions-pdf</u> User Guide: <u>https://dohlicensing.nj.gov/helpRenewal/</u>

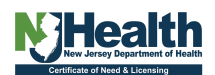

#### 6. Question: Why can't I see the "Application" tab under the facility?

Answer: If you already have access to ambulatory assessments/HFEL-5, you can add the Renewal Module by going to "Manage Modules and Permissions" & edit facility. Be sure to select your Read/Write/Revoke permissions.

To manage your Access:

Click on the Person Icon [near your name] on top of the screen.

Go to manage 'Modules and Permissions' and follow the instructions below.

| Health Facility Service                                | es                                                                      |                                         |
|--------------------------------------------------------|-------------------------------------------------------------------------|-----------------------------------------|
| Contact Us My Facilities 2<br>Please Use De<br>WEELCOO | Profile Click here tence. C<br>Manage Modules & Permissions<br>Sign out |                                         |
| Health Facility Services                               | Click                                                                   | Versus fraits and Personalities<br>here |
| C Edit                                                 |                                                                         | ×                                       |
| Assigned Permissions                                   | Click <u>here</u>                                                       | Add Permissions                         |
| Name 🕇                                                 | Website                                                                 |                                         |
| Licence Read                                           | HSB Licensing                                                           | •                                       |
| Save                                                   |                                                                         |                                         |

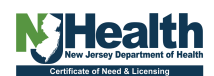

| Lookup records       |                          | ×             |                 |
|----------------------|--------------------------|---------------|-----------------|
|                      | Search                   | ٩             |                 |
| ✓ Name †             | Website                  |               |                 |
| Licence Read         | HSB Licensing            |               |                 |
| Click here           | HSB Licensing            |               |                 |
| Selected records     |                          | Â             |                 |
|                      | Click <u>here</u><br>Add | Cancel        |                 |
| C Edit               |                          |               |                 |
| Assigned Permissions |                          |               |                 |
|                      |                          |               | Add Permissions |
| Name 🕇               |                          | Website       |                 |
| Licence Read         |                          | HSB Licensing | •               |
| Licence Write        |                          | HSB Licensing | •               |
| Click <u>here</u>    |                          |               |                 |
| Save                 |                          |               |                 |

#### 7. Question: Can I update officers in the Renewal portal?

**Answer:** No. Renewal applications may *not* update officers, facility name, facility ownership, facility address or licensed beds and services. You may update the phone number, email address and *some* administrators. To update officers, email a pdf on official letterhead to our office with the following information: first and last name of each officers/owner; pre and post ownership percentage for each officer; effective date of transaction. Total percentage must equal 100%. Must include Facility Name, Facility License number, facility address, contact person name, contact person email. Email pdf to <u>CNLapps@doh.nj.gov</u>. The licensing analyst will be assigned to review your documents. Additional information may be requested during the review.

#### 8. Question: The facility information is not correct. What do I do?

**Answer:** Any correction requires proof of prior approval. If you believe any information on the license is not correct, send a copy of signed approval letter to @cnandlicensingrequests@doh.nj.gov. For new amendments, prior approval is required, to apply for amendment you may send a license amendment application and applicable fee to <u>CNLapps@doh.nj.gov</u>

#### 9. Question: Can I edit Information after submitting my Renewal?

**Answer:** No, but you may send an amendment application with appropriate proof of payment to <u>CNLapps@doh.nj.gov</u>. License applications can be found here. <u>Health Department Forms (state.nj.us)</u>

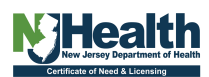

#### 10. Question: Can I update my administrator during the Renewal?

**Answer:** It depends, for Long Term Care, Assisted Living Residence or Comprehensive Personal Care Home, please email NHLAB@doh.nj.gov. For Adult Medical Day or Pediatric Medical Day, you must email on letterhead the new administrator first and last name with effective date. Along with statement that the new administrator has submitted fingerprint clearance to CIU@doh.nj.gov. **Important**: CIU clearance for CALA is not sufficient for Medical Day.

## 11. Question: Where do I send a paper check after submitting my Renewal on Portal?

**Answer:** Although paper checks are still accepted for licensing fees this method of payment may take longer to process. The Department of Health Certificate of Need and Licensing urge all facilities to use Epay (credit card or e-check) which is built-into the Renewal portal. If a paper check will be sent to our office for Renewal, the Renewal application tracking number or facility license number <u>MUST</u> be on the check or attached to a document with afore mentioned reference number. Any checks sent to this office without a reference number may be significantly delayed. Overnight currier is not necessary and will not expedite the process. Paper check must be attached to a copy of the downloaded Renewal form. Checks received without facility license number may delay processing, and the check may be returned.

NOTE: Overnight mail delivery may *not* expedite the process. Checks should be payable to: "*Treasurer, State of New Jersey*" Mail check and Form to: NJDOH - CNL ATTN Intake P.O. Box 358 Trenton, New Jersey 08625-0358

#### 12. Question: Why can't I see my Renewal in the "Application" tab?

**Answer:** The Renewal application is visible 90 days prior to the expiration date. Please be sure you are signed into the Health Facilities portion of the Portal and not the Ambulatory Assessment portion of the portal.

#### 13. Question: How can I change the "Certification" section "name/title."

**Answer:** This field is auto populated with username and cannot be edited.

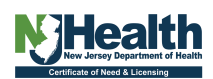

14. Question: We would like to attach/ upload documents in the "Associated Documents" tab. There is no document type in the drop down called 'Miscellaneous'. What document type should we use?

Answer: Use 'License others' from the dropdown.

- 15. Question: How can I edit my DOH account email under my profile? Answer: Create a new account with correct email address.
- 16. Question: How do I edit my facility email?

**Answer:** Go to "Applications" tab and then view Renewal application [Only in draft status], then click on Facility Information.

17. Question: How do I add a facility to "My Facilities" list.

**Answer:** Please refer to the response in Question 2.

18. Question: Can I pay my ambulatory assessments fee & process/ submit Renewal using the same account/username?

**Answer:** Yes! If you already have access to ambulatory assessments, you can add the Renewal Module by going to "Manage Modules and Permissions" & edit facility to and select your Read/Write/Revoke permissions.

To manage your Access:

Click on the Person Icon [near your name] on top of the screen.

Go to "Manage Modules and Permissions" follow the instructions below:

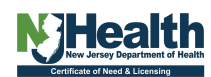

| Lookup records       |          |                | ×      |
|----------------------|----------|----------------|--------|
|                      | Search   |                | ۹      |
| ✓ Name ↑             | Website  |                |        |
| Licence Read         | HSB Lic  | ensing         |        |
| Licence Write        | HSB Lice | ensing         |        |
| Selected records     |          |                |        |
| Licence Write        | Click    | here<br>Add Ca | ,<br>• |
| ğ Edit               |          |                |        |
| Assigned Permissions |          |                |        |

|                   | Add           | d Permissions |
|-------------------|---------------|---------------|
| Name 🕇            | Website       |               |
| Licence Read      | HSB Licensing | •             |
| Licence Write     | HSB Licensing | ~             |
| Click <u>here</u> |               |               |
| Save              |               |               |

×

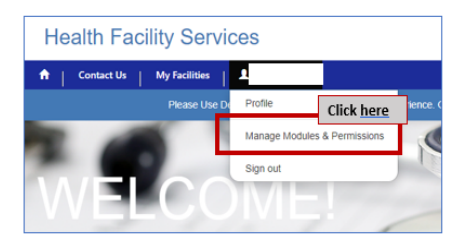

| Health Facility Services            |                   |                                        |
|-------------------------------------|-------------------|----------------------------------------|
| Context the My Facilities           |                   |                                        |
| Facility Permissions                |                   |                                        |
| Facility Name P<br>BOB TEST (20007) | Click <u>h</u>    | Manage Facility and Dermonant<br>INFEE |
| Edit                                |                   | ×                                      |
| signed Permissions                  |                   |                                        |
|                                     | Click <u>here</u> | dd Permissions                         |
| Name 🕇                              | Website           |                                        |
| Licence Read                        | HSB Licensing     | ~                                      |
|                                     |                   |                                        |
|                                     |                   |                                        |
| save                                |                   |                                        |

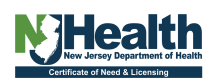

# 19. Question: How can I differentiate the Assessment Module from the Renewal Module?

**Answer:** Assessments and Renewals show up under different tabs. Renewals will be under "Applications" tab & Assessments are under "HFEL5" tab.

| Health Fac           | ility Services                |                                   |             |           |
|----------------------|-------------------------------|-----------------------------------|-------------|-----------|
| A Contact Us         | My Facilities                 |                                   |             |           |
| My Facility Count: 3 | Facility Name                 |                                   | Ambulatory  | se Number |
| Select a Facility    | Renewal's                     |                                   | Assessments |           |
|                      | Facility Owner Applications E | eds Services Counties Accreditati | IONS HFEL-5 |           |
|                      | License Information           |                                   |             |           |
|                      | Facility Name                 | Facility Address                  | Cou         | nty       |
|                      |                               |                                   |             |           |
|                      |                               |                                   |             |           |

# 20. Question: How can I toggle from Assessment Module to the Renewal Module?

**Answer:** If you have access to both Ambulatory Assessment Module & Renewal Modules of the Portal you can toggle between "HFEL 5" tab [For Assessments] and "Applications" tab [For Renewal Applications]

| Health Faci          | lity Services               |                                     |             |            |
|----------------------|-----------------------------|-------------------------------------|-------------|------------|
| A Contact Us         | My Facilities               |                                     |             |            |
| My Facility Count: 3 | Facility Name               |                                     | Ambulatory  | ise Number |
| Select a Facility    | Renewal's                   | 5                                   | Assessments |            |
|                      | Facility Owner Applications | eds Services Counties Accreditation | ns HFEL-5   | 2          |
| -                    | License Information         |                                     |             |            |
|                      | Facility Name               | Facility Address                    | Cour        | nty        |
|                      |                             |                                     |             |            |
|                      |                             |                                     |             |            |

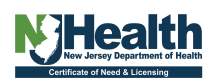